# اLS ليغشت ةيفيك لوح ةينف ةظحالم KVM مادختساب EFI Shell نم StorCLI

## تايوتحملا

<u>قمدقملاا</u> <u>قمدقملاا</u> <u>تابلطتملا</u> <u>مدختسملا تانوكملا</u> <u>نيوكتلا</u> <u>محصلا نم ققحتلا</u> <u>امحالصاو ءاطخألا فاشكتسا</u>

## ةمدقملا

جاتحت ال) KVM مادختساب EFI Shell نم LSI StorCli ليغشتل مزاللا ءارجإلا دنتسملا اذه فصي (شالف صارقأ كرحم ىلإ).

## ةيساسألا تابلطتملا

### تابلطتملا

:ةيلاتا عيضاوملاب ةفرعم كيدل نوكت نأب Cisco يصوت

- Cisco UCS مداخ یلع EFI shell مادختسإ •
- رماوألا عجرم ل.يلد ىلٍ عوجرلا ىجري ،اەب ةصاخلا رماوألا ةغايصو StorCli قادأ مادختساب ماندأ. <u>https://docs.broadcom.com/docs/12352476</u>
- .يف ديەمتلل EFI shell نيكمت بجي •

#### ةمدختسملا تانوكملا

ةيلاتلا ةيداملا تانوكملاو جماربلا تارادصإ ىلإ دنتسملا اذه يف ةدراولا تامولعملا دنتست

- الكا SI PCIe ىلإ ةدنتسملا RAID مكحتلا ةدجو عم UCS C Series مداخ
- StorCli EFI ةادأ/ليغشت جمانرب •

نيزختلا قادأ ليزنت: <u>https://www.broadcom.com/support/download-search</u>

ةصاخ ةيلمعم ةئيب يف ةدوجوملا ةزهجألاا نم دنتسملا اذه يف ةدراولا تامولعملا عاشنإ مت. تناك اذإ .(يضارتفا) حوسمم نيوكتب دنتسملا اذه يف ةمدختسُملا ةزهجألاا عيمج تأدب رمأ يأل لمتحملا ريثأتلل كمهف نم دكأتف ،ليغشتلا ديق كتكبش.

## نيوكتلا

دلجم حفصتو دلجملا صالختساو (<u>link</u>) ةرادإلا تاودأو جمارب نم Storage ليزنتب مق 1. ةوطخلا EFI، دادتماب StrCLI فلم ىلع لوصحلا EFI. تروصلا يف حضوم وه امك

| Latest MegaRAID StorCLI<br>MR 6.11<br>Version: 1.19.04 File Size: | All OS          | 03/23/2016 🔤 📥 | 📀 Create    |
|-------------------------------------------------------------------|-----------------|----------------|-------------|
| 40631 KB                                                          | English         |                |             |
|                                                                   |                 | <u>-</u>       |             |
| 1.19.04_StorCLI.txt                                               | EFI             | ▶ license.txt  | license.txt |
| storcli_all_os                                                    | FreeBSD         |                | storcli.efi |
|                                                                   | 📃 Linux         | •              |             |
|                                                                   | Linux-OEL-Sparc | •              |             |
|                                                                   | Linux-ppc       | •              |             |
|                                                                   | Solaris         | Þ              |             |
|                                                                   | 📃 Solaris Sparc | •              |             |
|                                                                   | 🚞 Ubuntu        | ►              |             |
|                                                                   | Vmware          | <b>F</b>       |             |
|                                                                   | Vmware-MN       | F              |             |
|                                                                   | Vmware-NDS      | Þ              |             |
|                                                                   | Windows         | •              |             |

خوسنم storcli.efi و EFI مسالاب هؤاشناٍ متي انه ،مسا يأب ديدج دلجم ءاشنإب مق .2 ةوطخلا دلجملا اذه يف.

لقتنا ،ةروصلا يف حضوم وه امكو مداخلل سواملاو ويديفلاو حيتافملا ةحول ليغشتب مق ةيرهاظلا طئاسولل ةروص ءاشنإ رايخ يلإ.

| Create Image from | Folder                                |        |
|-------------------|---------------------------------------|--------|
| Create a New Ima  | ge File From a Source Folder          |        |
| Source Folder:    | C:\Users\Rahul\Desktop\EFI            | Browse |
| New Image File:   | C:\Users\Rahul\Desktop\EFI.img        | Browse |
|                   | Image creation successfully completed |        |
|                   |                                       | Finish |

وه انه ددحملا ردصملا دلجم .قثبنم **دلجم نم ةروص ءاشنا** دنع ردصم دلجم ريفوتل ضارعتسا دلجم EFI دلجم فاقباس هؤاشنا مت يذلا EFI دلجم

ءاشنال **ءاهناٍ** قوف رقنا ،ةروصلا يف حضوم وه امك .IMG فلمل ةهجولا راسم حفصت ،اضيأ فلم IMG.

| 🛕 10.76.78.50 - KVM Console |                      |                                       |              | – 🗆 X     |
|-----------------------------|----------------------|---------------------------------------|--------------|-----------|
| File View Macros Tools Por  | wer Virtual Media He | lp                                    |              |           |
|                             |                      |                                       |              |           |
|                             |                      |                                       |              |           |
|                             |                      |                                       |              |           |
|                             |                      |                                       |              |           |
|                             |                      |                                       |              |           |
|                             |                      |                                       |              |           |
| Intel(R) Boot A             | went GF ui           | 5 53                                  |              |           |
| Comuniant (C) 1             | 997_2014             | ntel Corporation                      |              |           |
| Sobdingue (c) T             | 551 2011,            |                                       |              |           |
| PYF_F61 Media               | test failux          | e check cable                         |              |           |
| PYE-MOE: Eviting            | « Intel Bog          | t Agent                               |              |           |
|                             | Create Image from    | Folder                                | ×            |           |
|                             |                      |                                       |              |           |
| Intel(R) Boot A             | Create a New Ima     | age File From a Source Folder         |              |           |
| Conversiont (C) 1           | 9 Source Felder      |                                       |              |           |
| opginght (o) i              | Source Folder.       | C:\Users\Ranul\Desktop\EFI            | Browse       |           |
| LIENT MAC ADDR              | New Image File:      | C:\Users\Rahul\Desktop\EFI.img        | Browse F F71 | 745179500 |
| PXE-E51: No DHC             | P                    | Image creation successfully completed |              | 10113000  |
|                             |                      |                                       | Finish       |           |
| PXE-MOF: Exitin             | n                    |                                       | riiisii      |           |
| Ind Hor · dittoring         | 3                    |                                       |              |           |
| Reboot and Sele             | ct proper H          | Root device                           |              |           |
| nr Insert Root              | Media in se          | elected Boot device and nre           | ess a keu    |           |
|                             |                      | Provide and the second pro-           |              |           |
|                             |                      |                                       |              |           |
|                             |                      |                                       |              |           |

عبرم ديدحتب مقت الو لقنلل ةلباق طئاسوك ەبيكرتب مقو فلملا ضرعتسا .3 ةوطخلا MG. فلم ىلإ اضيأ لجسلا تافلم ةباتك كيلع بجي ەنأ وە اذە ءارو ببسلا. **طقف ةءارقلا** 

| File | View | Macros | Tools | Power | Virtual Media | Help          |
|------|------|--------|-------|-------|---------------|---------------|
|      |      |        |       |       | Create Ima    | age           |
|      |      |        |       |       | ✓ Activate Vi | rtual Devices |
|      |      |        |       |       | Map CD/D\     | /D            |
|      |      |        |       |       | Map Remo      | vable Disk    |
|      |      |        |       |       | Map Flopp     | /             |

| l Med                              | 🔺 Vi | irtual Medi | a - Map | Removab   | le Disk       |                 | ×      |
|------------------------------------|------|-------------|---------|-----------|---------------|-----------------|--------|
|                                    | Dr   | ive/Image   | File:   | E:<br>Rea | d Only        | -               | Browse |
| alNo<br>e of                       | Manı | ifacture    | 2870    | 972014    |               | Map Device      | Cancel |
| File                               | View | Macros      | Tools   | Power     | Virtual Media | Help            |        |
|                                    |      |             |         |           | Create In     | nage            |        |
|                                    |      |             |         |           | ✓ Activate    | Virtual Devices |        |
| Map CD/DVD                         |      |             |         |           |               |                 |        |
| ✓ EFI.img Mapped to Removable Disk |      |             |         |           |               |                 |        |
|                                    |      |             |         |           | Map Flop      | ру              |        |

**جمدملا EFI Shell** يف مداخلا ديەمت .4 ةوطخلا

| Please select boot device:<br>(SATA) Embedded RAID Controller<br>Cisco CIMC-Mapped vHDD1.22<br>Cisco VKVM-Mapped vDVD1.22<br>Cisco CIMC-Mapped vDVD1.22<br>Cisco VKVM-Mapped vHDD1.22<br>Cisco vKVM-Mapped vFDD1.22<br>IBA GE Slot 1700 v1553<br>IBA GE Slot 1701 v1553<br>UEFI: Built-in EFI Shell<br>Enter Setup<br>↑ and ↓ to move selection<br>ENTER to select boot device<br>ESC to boot using defaults |                                 |
|----------------------------------------------------------------------------------------------------|---------------------------------|
| <pre>(SATA) Embedded RAID Controller<br/>Cisco CIMC-Mapped vHDD1.22<br/>Cisco vKVM-Mapped vDVD1.22<br/>Cisco CIMC-Mapped vDVD1.22<br/>Cisco vKVM-Mapped vHDD1.22<br/>Cisco vKVM-Mapped vFDD1.22<br/>IBA GE Slot 1700 v1553<br/>IBA GE Slot 1701 v1553<br/>UEFI: Built-in EFI Shell<br/>Enter Setup<br/>↑ and ↓ to move selection<br/>ENTER to select boot device<br/>ESC to boot using defaults</pre>        | Please select boot device:      |
| Cisco CIMC-Mapped vHDD1.22<br>Cisco vKVM-Mapped vDVD1.22<br>Cisco CIMC-Mapped vDVD1.22<br>Cisco vKVM-Mapped vHDD1.22<br>Cisco vKVM-Mapped vFDD1.22<br>IBA GE Slot 1700 v1553<br>IBA GE Slot 1701 v1553<br>UEFI: Built-in EFI Shell<br>Enter Setup                                                                                                    | (SATA) Embedded RAID Controller |
| Cisco vKVM-Mapped vDVD1.22<br>Cisco CIMC-Mapped vDVD1.22<br>Cisco vKVM-Mapped vHDD1.22<br>Cisco vKVM-Mapped vFDD1.22<br>IBA GE Slot 1700 v1553<br>IBA GE Slot 1701 v1553<br>UEFI: Built-in EFI Shell<br>Enter Setup                                                                                                    | Cisco CIMC-Mapped vHDD1.22      |
| Cisco CIMC-Mapped vDVD1.22<br>Cisco vKVM-Mapped vHDD1.22<br>Cisco vKVM-Mapped vFDD1.22<br>IBA GE Slot 1700 v1553<br>IBA GE Slot 1701 v1553<br>UEFI: Built-in EFI Shell<br>Enter Setup                                                                                                    | Cisco vKVM-Mapped vDVD1.22      |
| Cisco vKVM-Mapped vHDD1.22<br>Cisco vKVM-Mapped vFDD1.22<br>IBA GE Slot 1700 v1553<br>IBA GE Slot 1701 v1553<br>UEFI: Built-in EFI Shell<br>Enter Setup<br>↑ and ↓ to move selection<br>ENTER to select boot device<br>ESC to boot using defaults                                                                                                    | Cisco CIMC-Mapped vDVD1.22      |
| Cisco vKVM-Mapped vFDD1.22<br>IBA GE Slot 1700 v1553<br>IBA GE Slot 1701 v1553<br>UEFI: Built-in EFI Shell<br>Enter Setup<br>↑ and ↓ to move selection<br>ENTER to select boot device<br>ESC to boot using defaults                                                                                                    | Cisco vKVM-Mapped vHDD1.22      |
| IBA GE Slot 1700 v1553<br>IBA GE Slot 1701 v1553<br>UEFI: Built-in EFI Shell<br>Enter Setup<br>↑ and ↓ to move selection<br>ENTER to select boot device<br>ESC to boot using defaults                                                                                                    | Cisco vKVM-Mapped vFDD1.22      |
| IBA GE Slot 1701 v1553<br>UEFI: Built-in EFI Shell<br>Enter Setup<br>↑ and ↓ to move selection<br>ENTER to select boot device<br>ESC to boot using defaults                                                                                                    | IBA GE Slot 1700 v1553          |
| UEFI: Built−in EFI Shell<br>Enter Setup<br>↑ and ↓ to move selection<br>ENTER to select boot device<br>ESC to boot using defaults                                                                                                    | IBA GE Slot 1701 v1553          |
| Enter Setup<br>↑ and ↓ to move selection<br>ENTER to select boot device<br>ESC to boot using defaults                                                                                                    | UEFI: Built-in EFI Shell        |
| ↑ and ↓ to move selection<br>ENTER to select boot device<br>ESC to boot using defaults                                                                                                    | Enter Setup                     |
| ENTER to select boot device<br>ESC to boot using defaults                                                                                                    | ↑ and ↓ to move selection       |
| ESC to boot using defaults                                                                                                    | ENTER to select boot device     |
|                                                                                                    | ESC to boot using defaults      |
|                                                                                                    |                                 |

ماظن تانييعت ثيدحتل map -r رمألاا مدختسأ ،Shell يف زاهجلا ديهمت درجمب .5 ةوطخلا ديهمت لبق الصتم لقنلل لباقلا زاهجلا ناك اذإ هيلإ ةجاح كانه نوكت ال دق) تافلملا مداخلا.

```
shell> map -r
هجوم ريغتي .لاخدإلا حاتفم طغضا مث ،fs1 وأ fs0 لثم ،ةرفوتملا FSX تافلم ةمظناً دحاً لخداً
ددحملا تافلملا ماظن ددع x لثمي ثيح ،sx>، كار رمالا
```

| Shell> | fs0:                                                                     |
|--------|--------------------------------------------------------------------------|
| fs0:\> | dir                                                                      |
|        |                                                                          |
|        | bik3: Allas(s):                                                          |
|        | PciRoot(0x0)/Pci(0x1D,0x0)/USB(0x0,0x0)/USB(0x6,0x0)/Scsi(0x0,0x3)       |
|        | blk4: Alias(s):                                                          |
|        | PciRoot(0x0)/Pci(0x1D,0x0)/USB(0x0,0x0)/USB(0x6,0x0)/Scsi(0x0,0x4)       |
| F      | Press ESC in O seconds to skip startup.nsh or any other key to continue. |
| 8      | Shell> fsO:                                                              |
|        | fs0:\> dir                                                               |
| [      | Directory of: fs0:\                                                      |
| (      | 02/01/2016 03:37 <dir> 4,096 EFI</dir>                                   |
|        | 0 File(s) 0 bytes                                                        |
|        | 1 Dir(c)                                                                 |

EFI. دلجم رييغت ىلإ ليلدلا رييغت .6 ةوطخلا

| fs0:\> cd EFI                |               |             |  |
|------------------------------|---------------|-------------|--|
| fs0:\EFI> ls                 |               |             |  |
| fs0:\> cd EFI                |               |             |  |
| fs0:\EFI\> ls                |               |             |  |
| Directory of: fs0:\EFI\      |               |             |  |
| 05/06/2016 11:45 <dir></dir> | 0             |             |  |
| 05/06/2016 11:45 <dir></dir> | 4,096         |             |  |
| 02/01/2016 03:37             | 2,545,408     | storcli.efi |  |
| 1 File(s) 2,                 | 545,408 bytes |             |  |
| 2 Dir(s)                     |               |             |  |
| fs0:\EFI\>                   |               |             |  |
|                              |               |             |  |

نآلا Storcli رماوأ ليغشتل زهاج تنأ.

اەركذت بجي ةمەم طاقن:

- EFI shell يف لفسألو ىلءأل ريرمتلل PgDn و PgUp حيتافم
- ليبس ىلع ،تاجرخمك ةشاشلا ىلع اەضرع ديرت يتلا طوطخلا ددع يه n (n=ةحفصلا) (10=ةحفصلا لائملا)
- فيرعت متي مل اذإ يضارتفا لكشب) فلم يف تاجرخم ةباتكل يداع قاحلإ رمأ مدختسأ مت يتلا FS تافلمب صاخلا يلاحلا لمعلا ليلد يف تافلملا ةباتك متت ،لماك راسم (اهليمحت).
- لاي المرابع storcli.efi /c0 لاي المراب المرابع .< فل مل المراد المرابع (مراب المرابع) لاي المربع (مرابع المربع txt.تاحل ط ص مل الج س < تاحل ط ص مل ال

• الثمل اليبس ىلع .<< مدختسأ ،دوجومل فلمل ب تاجرخم قاحل • storcli.efi /c0 show term log >> term log.txt

```
fs0:\EFI\>
fs0:\EFI\>
fs0:\EFI\>
fs0:\EFI\> storcli.efi /c0/v0 show all
Controller = 0
Status = Success
Description = No VDs have been configured
fs0:\EFI\> storcli.efi /c0/eall/sall show all page=10
Controller = 0
Status = Success
Description = Show Drive Information Succeeded.
Drive /c0/e8/s1 :
_____
   _____
                        Size Intf Med SED PI SeSz Model
EID:Slt DID State DG
                                                                   Sp
Press any key to continue
```

دعب ؛صارقأ ةئيه ىلع دلجملا سفن يف فلم يف تاجرخملا ظفح ةلثمأ روصلا هذه ضرعت تالجسلا ىلع لوصحلل EFI.IMG فلم ليمحت/جارختسإ كنكمي امحالصاو ءاطخألا فاشكتسأ اهعيمجت مت يتلاا.

| fs0:\EFI\> ls                |                |                  |
|------------------------------|----------------|------------------|
| Directory of: fs0:\EFI\      |                |                  |
| 05/06/2016 11:45 <dir></dir> | 0              |                  |
| 05/06/2016 11:45 <dir></dir> | 4,096          |                  |
| 02/01/2016 03:37             | 2,545,408      | storcli.efi      |
| 1 File(s) 2,5                | 45,408 bytes   |                  |
| 2 Dir(s)                     |                |                  |
| fs0:\EFI\> storcli.efi /c    | 0 show termlog | g > Termlog.txt  |
| fs0:\EFI\> storcli.efi /c    | 0 show termlog | g >> Termlog.txt |
|                              |                |                  |

| fs0:\EFI\> ls      |                    |             |
|--------------------|--------------------|-------------|
| Directory of: fs0: | \EFI\              |             |
| 05/06/2016 11:45   | <dir> 0</dir>      |             |
| 05/06/2016 11:45   | <dir> 4,096</dir>  |             |
| 02/01/2016 03:37   | 2,545,408          | storcli.efi |
| 05/10/2016 14:25   | 853,710            | Termlog.txt |
| 2 File(s           | ;) 3,399,118 bytes |             |
| 2 Dir(s)           |                    |             |
| fs0:\EFI\>         |                    |             |

.تالجسلا ىلع لوصحلل IMG فلم فشكتسا

:تالجسلا عيمجت ءانثأ اهليغشت متيس يتلا ةماهلا رماوألا نم ليلق ددع

- strCLI /c0 ضرع all > adpinfo.txt
- StorageCLI /c0 show events file > Events.txt
- StrCLI /c0 /eall show physicalErrorCounters > Phy.txt
- strCLI /c0 show termlog > Termlog.txt
- StorageCLI /c0/eall/sall show all > PD.txt
- StrCLI /c0/vall show all > VD.txt
- StrCLI /c0/cv show all > BBU.txt

## ةحصلا نم ققحتلا

نيوكتلا اذه ةحص نم ققحتلل ءارجإ اًيلاح دجوي ال.

## اهحالصإو ءاطخألا فاشكتسا

نيوكتلا اذهل اهحالصإو ءاطخألا فاشكتسال ةددحم تامولعم أَيلاح رفوتت ال.

ةمجرتاا مذه لوح

تمجرت Cisco تايان تايانق تال نم قعومجم مادختساب دنتسمل اذه Cisco تمجرت ملاعل العامي عيمج يف نيم دختسمل لمعد يوتحم ميدقت لقيرشبل و امك ققيقد نوكت نل قيل قمجرت لضفاً نأ قظعالم يجرُي .قصاخل امهتغلب Cisco ياخت .فرتحم مجرتم اممدقي يتل القيفارت عال قمجرت اعم ل احل اوه يل إ أم اد عوجرل اب يصوُتو تامجرت الاذة ققد نع اهتي لوئسم Systems الما يا إ أم الا عنه يل الان الانتيام الال الانتيال الانت الما